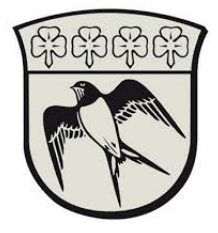

## Opsætning af SoloID.

Denne guide vil trinvis tage dig igennem processen for hvordan du downloader, godkender og benytter SoloID to-faktor identifikations-appen. Vejledningen forudsætter at du har en smartphone samt en fungerende NemID konto.

- 1. Åben din respektive appstore (Apple App Store eller Google Play)
- 2. Søg på "SoloID" og installer appen.

| a. Signaturgruppen Ays                            |
|---------------------------------------------------|
| 3. Start Soloid og noter Appid i toppen af appen. |
| ≡ SoloID                                          |
| AppID:<br>616-977-193                             |
|                                                   |
|                                                   |
| Ready for requests                                |
|                                                   |
|                                                   |
| Update                                            |

4. Tilgå nu <u>https://gladsaxe.cloud.com</u> og log ind med din gladsaxe bruger.

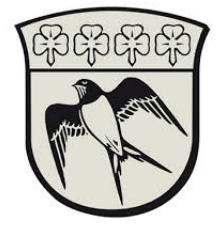

|    | чина — — — ×                             |
|----|------------------------------------------|
|    | 년 ☆ 🧧 🗞 😑 🖡 🎒 E                          |
|    | Gladsaxe Kommune                         |
|    | Sign in with your organizational account |
|    | rasbra@gladsaxe.dk                       |
|    |                                          |
| /  | Sign in                                  |
|    |                                          |
|    |                                          |
|    |                                          |
| /  |                                          |
|    |                                          |
|    |                                          |
|    |                                          |
| a. | © 2016 Microsoft                         |

her kan du enten vælge SoloID eller NemID.
 Hvis det er første gang der vælges SoloID, skal appen tilknyttes din bruger i Gladsaxe Kommune.
 Tryk på "Tryk her for at registrere loginmiddel"

| Glac                            | isaxe kommune                                                                                             |
|---------------------------------|----------------------------------------------------------------------------------------------------|
| Af sikke<br>oplysnir<br>(RAADH  | rhedsmæssige årsager kræver vi yderligere<br>nger for at kontrollere din konto<br>IUS(RASBRA)             |
| Der mar<br>For at ti<br>du genr | ngler en registrering i AD.<br>Iknytte dit loginmiddel til din AD-bruger skal<br>nemføre en registrering. |
|                                 | Tryk her for at registrere loginmiddel                                                                    |
|                                 | Vælg et andet loginmiddel                                                                                 |

a.

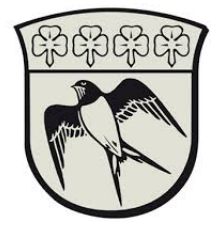

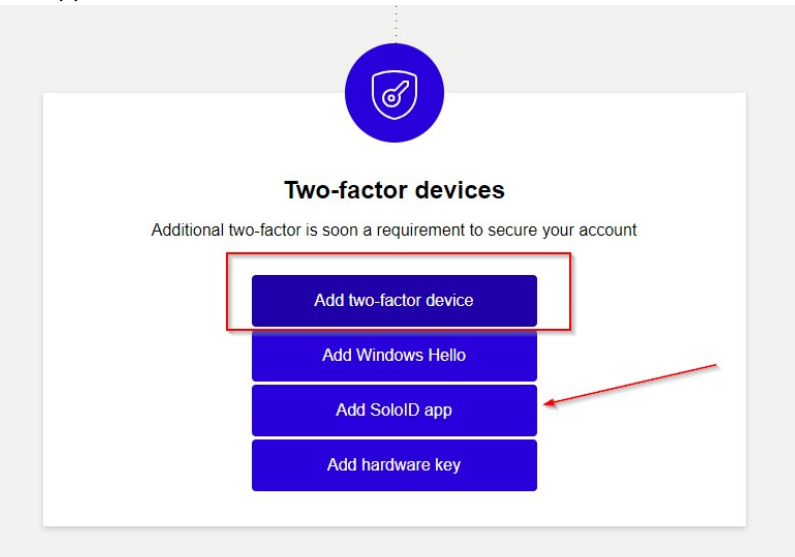

6. Login med dit Nem-ID og find menupunktet "Two-Factor devices". Tryk på add two-factor device og vælg SoloID app.

- a.
  7. Følg guiden som kommer frem, når SoloID er opsat, kan denne app fremadrettet bruges til at authentikere med. Dette gør at det ikke er nødvendigt at bruge Nem-ID ved hvert login.
- 8. Gå nu tilbage til <u>https://gladsaxe.cloud.com</u> og vælg soloID som login metode.